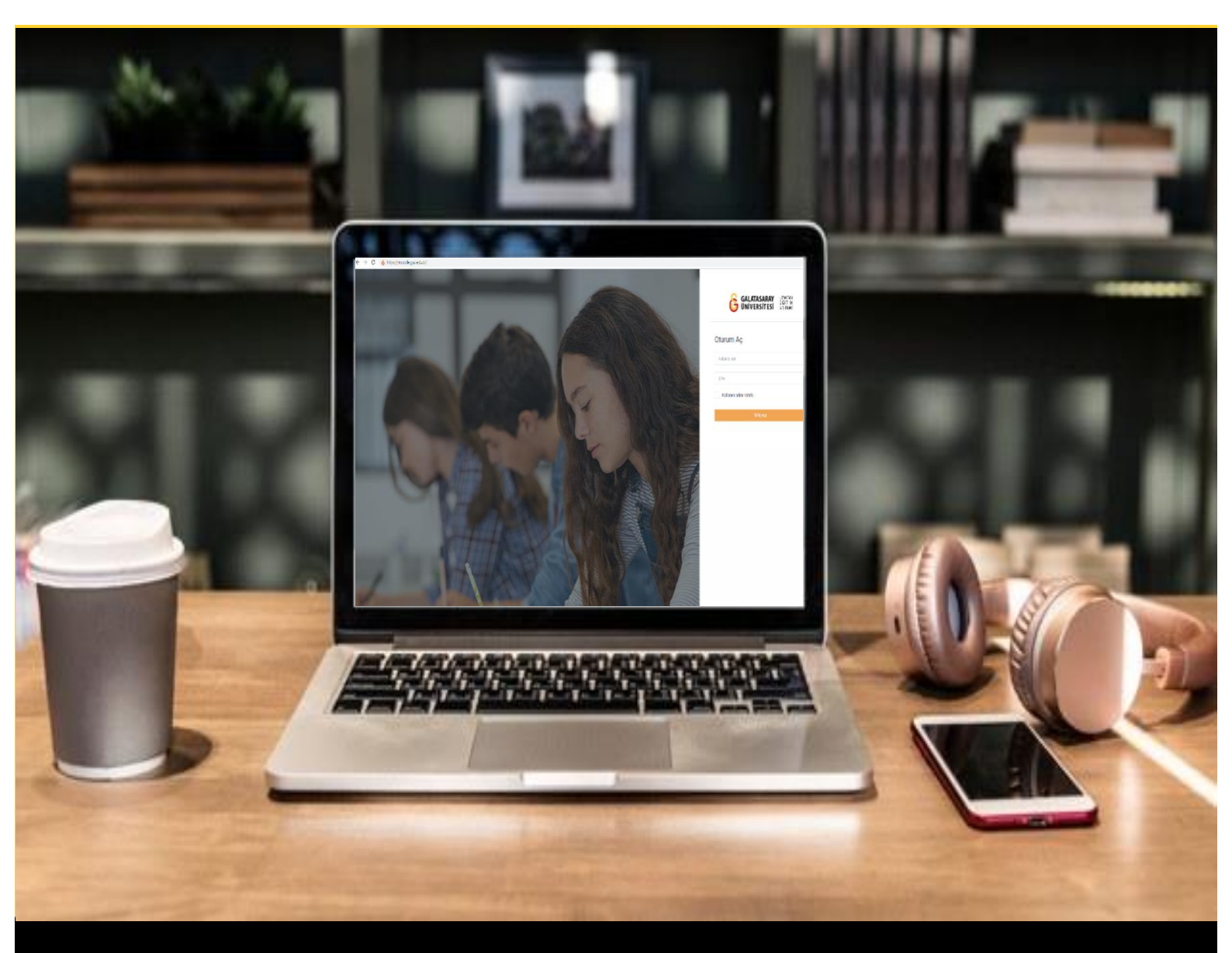

# H-P moode

## AKADEMİSYENLER İÇİN KULLANIM KILAVUZU

Moodle'da H5P ile Çoktan Seçmeli Soru Oluşturma

### GALATASARAY ÜNİVERSİTESİ UZAKTAN EĞİTİM UYGULAMA VE ARAŞTIRMA MERKEZİ

Galatasaray Üniversitesi Uzaktan Eğitim Uygulama ve Araştırma Merkezi

https://uzem.gsu.edu.tr/

#### H5P İLE ÇOKTAN SEÇMELİ SORU OLUŞTURMA

Moodle'da bir derse çoktan seçmeli soru eklemek için H5P eklentisi kullanılmaktadır.

Bunun için ilk olarak ilgili ders sayfasının sağ üst köşesindeki butonuna tıklayarak düzenleme moduna geçmek gerekmektedir (Bkz. Şekil 1).

| <ul> <li>Genel</li> <li>DUYURULAR</li> <li>Ders Izlencesi</li> <li>HAFTA 1: Moodle'a Giriş</li> <li>Ana Okuma Dosyası<br/>POF belgesi</li> <li>Kitap 1.pdf</li> <li>Kitap 2.pdf</li> <li>Kitap 3.pdf</li> <li>Kitap 3.pdf</li> </ul> | 01 Düzenle | meyi aç |
|----------------------------------------------------------------------------------------------------|------------|---------|
| <ul> <li>HAFTA 1: Moodle'a Giriş</li> <li>Ana Okuma Dosyasa<br/>POF belgesi</li> <li>C Ek Kaynaklar</li> <li>Kitap 1.pdf</li> <li>Kitap 2.pdf</li> <li>Kitap 3.pdf</li> <li>Kitasörü indir</li> </ul>                                |            |         |
|                                                                                                    |            | •       |

#### Şekil 1 Düzenleme modunu açma

+ Yeni bir etkinlik ya da kaynak ekle

Düzenleme modunu açtıktan sonra videoyu ekleyeceğimiz haftanın altında yer alan

metnine tıklamak gerekir (Bkz. Şekil 2).

|                                                                              | Düzenle                                                                                                    |
|------------------------------------------------------------------------------|----------------------------------------------------------------------------------------------------|
| 🕈 🚺 Ana Okuma Dosyası 🖋 PDF belgesi                                          | Düzenle 💌                                                                                                    |
| 🕂 🔻 O Ek Kaynaklar                                                           | Düzenle 👻                                                                                                    |
| O Kitap 1.pdf                                                                |                                                                                                    |
| • Kitap 2.pdf                                                                |                                                                                                    |
| O Kitap 3.pdf                                                                |                                                                                                    |
| Klasšrii indir                                                               |                                                                                                    |
| Klasofu ilidii                                                               |                                                                                                    |
| Kidoou inun                                                                  | - Veni bis stighting de begen                                                                                                    |
|                                                                              | + Yeni bir etkinlik ya da kaynak                                                                                                    |
| ↔ HAFTA 2 /                                                                  | + Yeni bir etkinlik ya da kaynał<br>Düzeni                                                                                               |
|                                                                              | <ul> <li>+ Yeni bir etkinlik ya da kaynak</li> <li>Düzenli</li> <li>Düzenle →</li> </ul>                                                 |
| + HAFTA 2      +      +      Hafta 2 Ödev 1      +      7     Hafta 2 Ödev 2 | <ul> <li>◆ Yeni bir etkinlik ya da kaynak</li> <li>Düzenle</li> <li>Düzenle</li> <li>♦</li> <li>Düzenle</li> <li>♦</li> <li>■</li> </ul> |

Şekil 2 Yeni bir etkinlik ya da kaynak ekle

Böylece açılacak olan Yeni bir etkinlik ya da kaynak ekle listesinden
 Etkileşimsel içerik seçilir ve Ekle butonuna tıklanır (Bkz. Şekil 3).

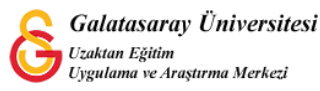

|            |                          | 1                                                                     |  |
|------------|--------------------------|-----------------------------------------------------------------------|--|
| ЕТКІ       | NLİKLER                  | Yardım görüntülemek için bir etkinlik ya                              |  |
| 0          | Adobe Connect            | da kaynak seçin. Bir etkinlik veya<br>kaynağa çift tıklayarak hızlıca |  |
| 00         | Anket (Geribildirim)     | ekleyebilirsiniz.                                                     |  |
| • 8        | Anket (Hazır<br>ölçekli) |                                                                       |  |
| 0          | Anket (Mini)             |                                                                       |  |
| 0 🔁        | Çalı                     |                                                                       |  |
| • 0        | Der                      |                                                                       |  |
| 0 H5P      | Etkileşimseriçerik       |                                                                       |  |
| 0 🦂        | External tool            |                                                                       |  |
| •          | Forum                    |                                                                       |  |
| •          | Ödev                     |                                                                       |  |
| • 🚯        | SCORM/AICC               |                                                                       |  |
| • 🚯        | Sinav                    |                                                                       |  |
| 0 🗿        | Sohbet                   |                                                                       |  |
| • <b>0</b> | Sözlük                   |                                                                       |  |
| 0 5        | Turnitin Ödaui 2         |                                                                       |  |

Şekil 3 Etkinlikler listesinden H5P Etkileşimsel İçerik türünü seçme

Açılan H5P içerik türlerinden Multiple Choice seçeneği yanında yer alan butonuna tıklayınız (Bkz. Şekil 4).

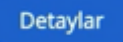

| H-Phub İçerik türünü seç                                                  |         |
|---------------------------------------------------------------------------|---------|
| ⊙ İçerik oluştur O Yükle                                                  | 🔁 Үаріş |
| lçerik Türü Ara                                                           | Q       |
|                                                                           |         |
|                                                                           |         |
| Tüm İçerik Türleri                                                        |         |
| Tüm İçerik Türleri<br>Göster: <u>Son Kullanılanlar</u> Yeniler A'dan Z'ye |         |

Şekil 4 Çoktan seçmeli içerik türünü seçme-1

Açılan sayfadaki Kullan butonuna tıklayınız (Bkz. Şekil 5).

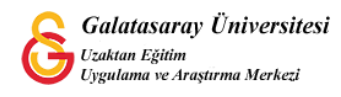

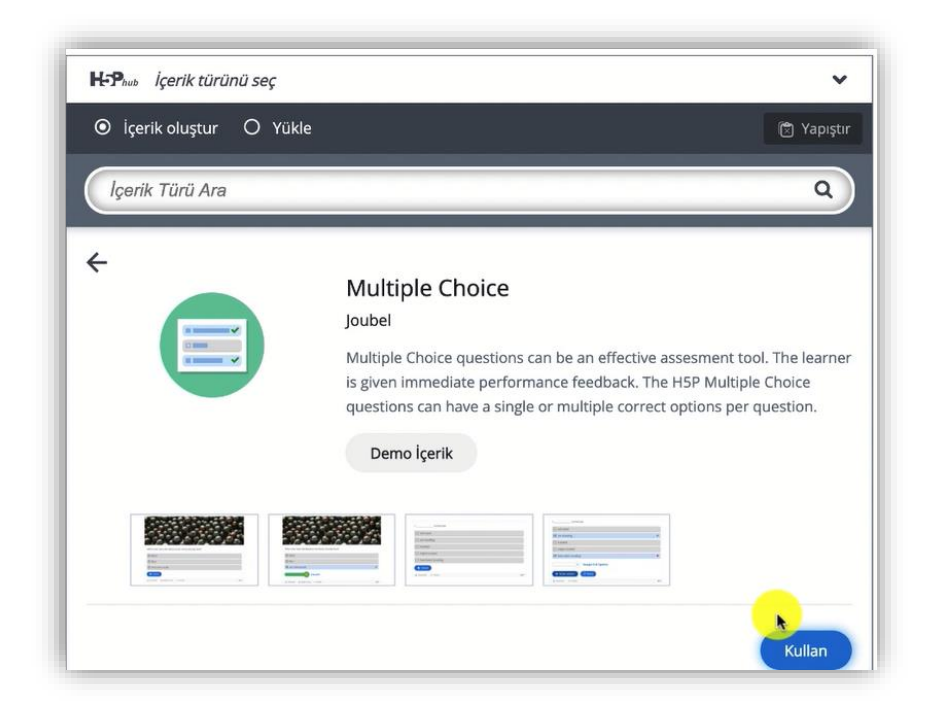

Şekil 5 Çoktan seçmeli içerik türünü seçme-2

Böylece çoktan seçmeli soru türü ayarlar sayfası açılacaktır. Bu sayfada eklenecek sorunun ders sayfasında öğrencilere görüntülenecek etkinlik adını Başlık bölümünden belirleyebilirsiniz. Soru bölümüne soru kökünü yazdıktan sonra seçenekler bölümlerine her bir cevap seçeneğini ekleyebilirsiniz. Her bir seçenek altında ilgili cevabın doğru olduğunu belirlemek için bir işaretleme alanı yer almaktadır. Dolayısıyla bu soru türünde birden fazla doğru cevaplı soru oluşturmak mümkündür (Bkz. Şekil 6).

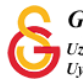

| Bacluk * (Istveri (Metadata)                                    |  |   |
|-----------------------------------------------------------------|--|---|
| Arama, raporlar ve telif hakkı bilgisi için kullanılacaktır     |  |   |
| Multiple Choice                                                 |  |   |
|                                                                 |  |   |
| ▶ Medya                                                         |  |   |
| Soru*                                                           |  |   |
| <b>B</b> $I \times_z x^z   I_x$ $\equiv \equiv \equiv$ Normal - |  |   |
| Aşağıdakilerden hangisi <mark>yanlış</mark> tır?<br>I           |  |   |
| body p strong                                                   |  |   |
| Kullanılabilir seçenekler *                                     |  |   |
| ▼ Seçenek                                                       |  | ⊗ |
| Metin *                                                         |  |   |
|                                                                 |  |   |

#### Şekil 6 Çoktan seçmeli soru türü ayarlar sayfası-1

Soru kökünün üst bölümünde yer alan Medya bölümünden ise sorunun üstüne bir görsel ya da video eklemek mümkündür (Bkz. Şekil 7).

| Tipi                                          |                        |          |
|-----------------------------------------------|------------------------|----------|
| Soru üzerinde görüntülenecek isteğe bağlı med | va.                    |          |
|                                               | 🔋 Kopyala 🕅 Yapıştır & | Değiştir |
|                                               |                        |          |

Şekil 7 Çoktan seçmeli soru türü ayarlar sayfası-2

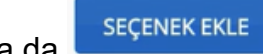

Seçenek sayısı otomatik olarak 2 tane olarak eklenmekte olsa da butonuna tıklayarak seçenek sayısını arttırmak mümkündür (Bkz. Şekil 8).

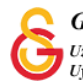

| ▼ Seçenek                                              | 8 |
|--------------------------------------------------------|---|
| Metin *                                                |   |
| 🗆 Doğru                                                |   |
| h jaudanua gari hildirim                               |   |
| • ipuçian ve geri bildirim                             |   |
| <ul> <li>Seçenek</li> </ul>                            | 8 |
| <ul> <li>Seçenek</li> <li>Metin *</li> </ul>           | 8 |
| <ul> <li>Seçenek</li> <li>Metin *</li> </ul>           | 8 |
| Seçenek  Metin*  Doğru                                 | 8 |
| Seçenek   Metin*   Doğru   • İpuçları ve geri bildirim |   |

Şekil 8 Çoktan seçmeli soru türü ayarlar sayfası-3

Davranış ayarları bölümünden soru tipi simgesini de belirleyebilirsiniz. Tek doğru cevaplı soru tipi için Tekli seçim (radyo düğmeleri), birden fazla doğru seçenekli soru tipi için Çoklu Seçim (Onay kutucukları) seçeneğini seçmek uygun olacaktır (Bkz. Şekil 9).

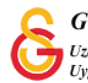

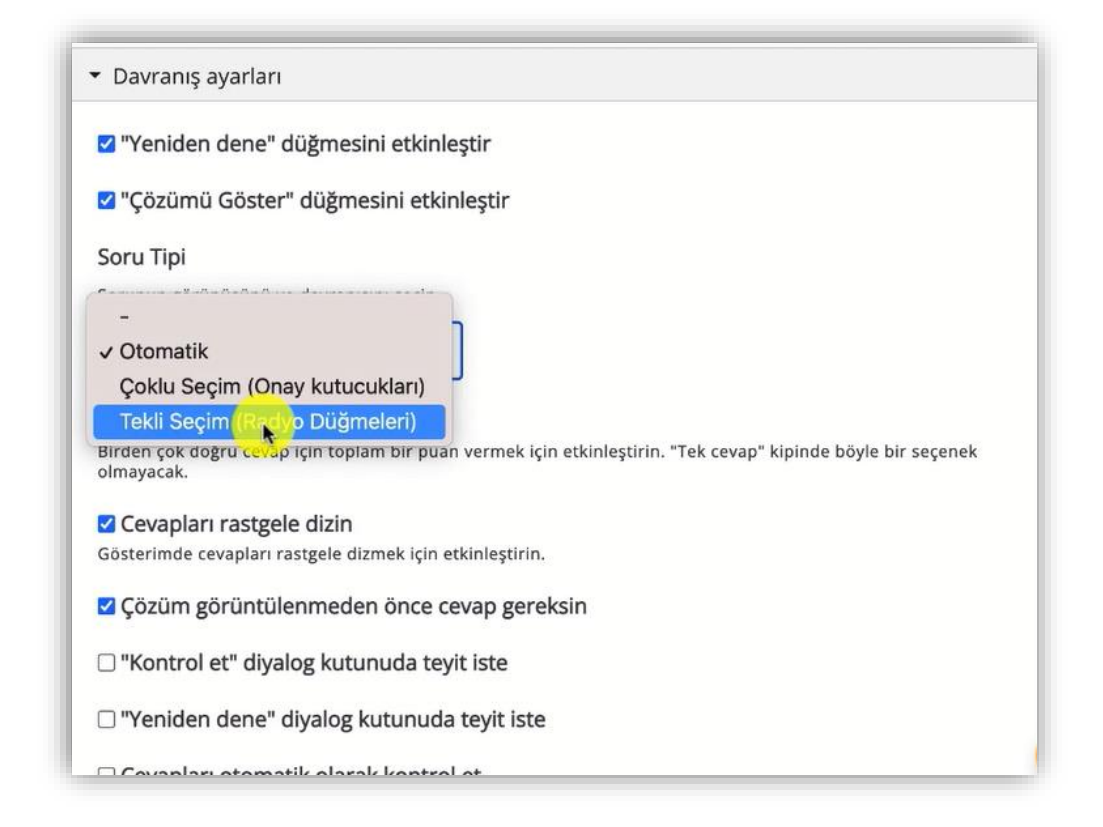

#### Şekil 9 Soru tipi ayarları

Ayarları tamamladıktan sonra sayfanın en altında yer alan butonuna tıklandığında hazırlamış olduğunuz soru Şekil 10'daki gibi görüntülenecektir.

| Multiple Choice                 |     |  |
|---------------------------------|-----|--|
| Aşağıdakilerden hangisi yanlışı | ur? |  |
| fgh                             |     |  |
| sfgshjku                        |     |  |
| ✓ sdfdgdhju                     |     |  |
| sdfghj                          |     |  |
| 1/1                             |     |  |
| C Tekrar kullan C Embed(Göm)    |     |  |

Şekil 10 Çoktan seçmeli soru tipini görüntüleme

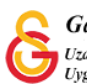

Kaydet ve göste